# 基层教学组织管理系统

# 1. 登录 PC 基层教学组织管理系统

通过学校内网访问链接: <u>https://jcjxzz.zucc.edu.cn/</u>, 输入校内统一认证的账号和密码。

| 💧 基层教学组织   | 管理系统 | 首页   | く返回                                                     |    | ٩ | 🌍 学业导航测试学院 HuangXin老师 🕛 |  |
|------------|------|------|---------------------------------------------------------|----|---|-------------------------|--|
| 合 首页       |      |      |                                                         |    |   |                         |  |
| マ.<br>I作台  |      |      | 下午好,HuangXin老师,祝你开心每一天<br><sup>教师 机州云腾大学,学业导航测试学院</sup> |    |   |                         |  |
| 品 基层数学组织管理 | ^    |      |                                                         |    |   |                         |  |
| 我的组织       |      |      |                                                         |    |   |                         |  |
| A、组织日常活动   | ^    |      |                                                         |    |   |                         |  |
| 组织活动管理     | ^    |      |                                                         |    |   |                         |  |
| 我的组织活动     |      |      |                                                         |    |   |                         |  |
| 成果管理       | ^    |      |                                                         | ハ月 |   |                         |  |
| 我的成果       |      |      |                                                         |    |   |                         |  |
|            |      |      |                                                         |    |   |                         |  |
|            |      |      |                                                         |    |   |                         |  |
|            |      | -    |                                                         |    |   |                         |  |
|            |      | 25/8 | 3                                                       |    |   | 2022                    |  |

# 2. 功能模块

#### 2.1 我的组织

登录系统后,点击选择左侧模块,【基层教学组织管理】下的【我的组织】,可以查看登录人所加入的所有组织。

| 🍐 基层教学组织管理   | 系统 | 我的组织 《返回 基层数学组织管理/我 |       | م    | 🤗 学业导航测试学院 Hua      | angXin老师 |       |          |       |  |
|--------------|----|---------------------|-------|------|---------------------|----------|-------|----------|-------|--|
| ☆ 首页         |    |                     |       |      |                     |          |       |          |       |  |
| 史 工作台        |    | + 申请成立基层数学组织        |       |      |                     |          |       |          | 查看流程  |  |
| å 基层教学组织管理 · |    | 组织名称                | 组织分类  | 组织类别 | 主要负责人               | 管理部门     | 组织状态  | 操作       |       |  |
| 我的组织         |    | 组织2                 | 组织分类2 | 院级   | HuangXin/HuangXin老师 | 计算学院     | • 已成立 | 组织详情─更多> |       |  |
| A、组织日常活动 ¥   |    |                     |       |      |                     |          |       |          | < 1 > |  |
|              |    |                     |       |      |                     |          |       |          |       |  |

#### 2.1.1 申请成立基层教学组织

点击【我的组织】页左上角【申请成立基层教学组织】,即可进入基层教学组织成立申 请界面,根据步骤填写数据,即可发起基层教学组织成立申请。

| • 基层教学组织成立申请 <       | 返回 基层数学组织管理/我的组织/基层数学组织成立申请 | ۵ 🚱 🚥 🙂                                                                                                    |  |  |  |  |
|----------------------|-----------------------------|----------------------------------------------------------------------------------------------------|--|--|--|--|
| 1 填写基本信息             | 2)添加组织成员                    | 3 填写说明 4 完成                                                                                                    |  |  |  |  |
| 基本信息                 |                             | 组织成立条件                                                                                                    |  |  |  |  |
| * 组织名称:<br>* 组织分类: 2 | 高输入组织名称<br>公共基础课程教教研室 ◇     | 在以真完成教研活动的基础上,每学年应完成以下项目之一:<br>(一) 款较级及以上专业,课程,款材,基地建设或款款项目1项及以上;<br>(二) 据异书发表:南及以上教学研究论文;<br>(三) 获校级及以上教学或弗奖1项及以上(评选学年);<br>(四) 款校级及以上教师教学育者亲1项及以上, |  |  |  |  |
| 组织类别:校约<br>* 组织负责人   |                             | 组织考核标准                                                                                                    |  |  |  |  |
| * 管理部(1): 当          | 青山入部门名称进行推業                 | 1、应具有317及以上相同或相近学科的公共基础最<br>2、有数字学术运输较深的负责人:<br>3、有相对稳定,结构合理且不少于9人的人员队伍。                                                                             |  |  |  |  |
|                      |                             | 取调 下一步                                                                                                    |  |  |  |  |

#### 2.1.2 基层教学组织变更申请

点击【我的组织】页列表组织的【操作】字段中的【更多】,在下拉列表中点击【编辑 基本信息】,即可进入基层教学组织基本信息编辑界面,根据步骤填写数据,即可发起基层 教学组织变更申请。

| 👌 基层教学组织管理   | 里系统 | 基层教学组织编辑 | く 返回 基层教学组织管理 / 我的组织 / 基层教 | 学组织编辑                 | c  | ¢       |
|--------------|-----|----------|----------------------------|-----------------------|----|---------|
| ☆ 首页         |     |          |                            |                       |    |         |
| ₽ 工作台        |     | 基本信息     |                            |                       |    |         |
| & 基层数学组织管理 · |     |          |                            |                       |    |         |
| 我的组织         |     |          | * 组织名称:                    | 编织2                   |    |         |
| & 组织日常活动     |     |          | • 组织分类:                    | (相約分类)2               |    |         |
| 组织活动管理       |     |          | (0)/2468                   |                       |    |         |
| 我的组织活动       |     |          | 3日3代共初1                    |                       |    |         |
| 成果管理         |     |          | • 组织负责人:                   | HuangXin/HuangXin老师 ~ |    |         |
|              |     |          | • 管理部门:                    | 计算学院                  |    |         |
|              |     |          |                            |                       |    |         |
|              |     | 说明       |                            |                       |    |         |
|              |     |          |                            |                       |    |         |
|              |     |          | * 变更说明:                    |                       |    |         |
|              |     |          |                            |                       |    |         |
|              |     |          |                            |                       | 10 |         |
|              |     |          |                            |                       |    | 取消 提交审核 |
|              |     |          |                            |                       |    |         |

### 2.1.3 申请注销基层教学组织

点击【我的组织】页列表组织的【操作】字段中的【更多】,在下拉列表中点击【注销】, 即可进入基层教学组织注销申请界面,根据步骤填写说明,即可发起基层教学组织注销申请。

| 🔓 基层教学组织   | 管理系统 | 组织注销 〈    | 返回 基层数学组织管理/我的组织/组织注销 |    |                  |      | Q 🌍     |
|------------|------|-----------|-----------------------|----|------------------|------|---------|
| 合 首页       |      |           |                       |    |                  |      |         |
| 9 Ins      |      | 基本信息      |                       |    |                  |      |         |
| 品 基层教学组织管理 | ^    | 组织名称:     |                       |    |                  |      |         |
| 我的组织       |      | 组织分类:     |                       |    |                  |      |         |
| A 组织日常活动   | ^    | 组织类别:     |                       |    |                  |      |         |
| 组织活动管理     | ^    | 管理部门:     |                       |    |                  |      |         |
| 我的组织活动     |      |           |                       |    |                  |      |         |
| 成果管理       | *    | 组织成员      |                       |    |                  |      |         |
|            |      |           |                       |    |                  |      |         |
|            |      | Iđ        | 姓名                    | 职位 | 所在学院             | 日加入的 | ]其他组织   |
|            |      |           | 1000000000            | 组长 | Inclusion of the |      |         |
|            |      |           |                       |    |                  |      | < 1 >   |
|            |      |           |                       |    |                  |      |         |
|            |      | 说明        |                       |    |                  |      |         |
|            |      | * 注销原因说明: | 傳輸人注動原因說明             |    |                  |      | *       |
|            |      |           |                       |    |                  |      | 取消 提文审核 |

### 2.1.4 编辑基层教学组织成员

点击【我的组织】页列表组织的【操作】字段中的【更多】,在下拉列表中点击【编辑 组织成员】,即可进入基层教学组织成员编辑界面,可对组织内成员进行编辑。

| 🍐 基层教学组织   | 管理系统 | 组织成员信息编辑            | く 返回 基层数学组织 | 管理 / 我的组织 | / 组织成员信息编辑 |          |  | <b>O</b>     |
|------------|------|---------------------|-------------|-----------|------------|----------|--|--------------|
| ☆ 首页       |      |                     |             |           |            |          |  |              |
| ₽ 工作台      |      | 组织成员                |             |           |            |          |  |              |
| & 基层数学组织管理 | ^    | 1 沃加美人成品            |             |           |            |          |  | 1 방문주) 바로    |
| 我的组织       |      | T 1960/0449-1100/04 |             |           |            |          |  | 山 北國守八國因     |
| A 组织日常活动   | ^    | I쿡                  | 姓名          | 职位        | 所在学院       | 已加入的其他组织 |  | 操作           |
| 组织活动管理     | ^    |                     |             | 组长        | 1.000      |          |  | 编辑职位         |
| 我的组织活动     |      |                     |             |           |            |          |  | < 1 >        |
| 成果管理       | ~    |                     |             |           |            |          |  |              |
|            |      |                     |             |           |            |          |  | 取消 <b>保存</b> |

# 2.1.5 查看基层教学组织详情

点击【我的组织】页列表组织的【操作】字段中的【组织详情】,即可进入基层教学组 织详情界面,可查看组织详情。

#### 2.1.6 查看我发起的流程

点击【我的组织】页右上角的【查看流程】,即可进入我的组织流程界面,可查看登录 人发起的所有申请

#### 2.1.7 本模块注意点

1. 只有组织负责人可以编辑组织、发起申请,组织成员进入本页只可查看组织详情

2. 组织状态为【已注销】的组织不会出现在【我的组织】页

# 2.2 我的组织活动

登录系统后,点击选择左侧模块,【组织日常活动】->【组织活动管理】->【我的组织活动】,可以查看登录人所参与的所有活动。

| 🍐 基层教学组织   | 管理系统 | 我的组织活动 〈;    | <b>图回</b> 组织日常活动 / | 组织活动管理 / 我的组 | 织活动 |       |     |                  |       | ۹ (             | 学业导航测试学院 HuangX | in老师 () |
|------------|------|--------------|--------------------|--------------|-----|-------|-----|------------------|-------|-----------------|-----------------|---------|
| ☆ 首页       |      |              |                    |              |     |       |     |                  |       |                 |                 |         |
| 🖵 工作台      |      | 活动开始时间:开始时间  | → 结束时间             | 日 日 本日       | 本周  | 本月    | 本学期 |                  |       |                 |                 |         |
| 品 基层数学组织管理 | v    | 活动标题: 请输入活动标 | 9 <u>0</u>         |              | Я   | 5动类型: | 全部  |                  | 活动状态: | 全部              |                 |         |
| 為 组织日常活动   | ^    | 血的 重要        |                    |              |     |       |     |                  |       |                 |                 |         |
| 组织活动管理     | ^    |              |                    |              |     |       |     |                  |       |                 |                 |         |
| 我的组织活动     |      | + %%3#       |                    |              |     |       |     |                  |       |                 |                 |         |
| 成果管理       | ~    | 活动标题         | 活动类型               | 发布者          |     |       |     | 活动发布时间           | 活动状态  | 活动开始时间          | 操作              |         |
|            |      | 基层数学组织       | 教研活动               | -            |     |       |     | 2022-08-25 16:12 | 已结束   | 2022-08-19 00:0 | 00 活动详情         | 更多>     |
|            |      | 教研活动         | 教研活动               |              |     |       |     | 2022-08-25 16:12 | 已结束   | 2022-08-19 00:0 | 00 活动详情         | 更多>     |
|            |      |              |                    |              |     |       |     |                  |       |                 |                 | < 1 >   |
|            |      |              |                    |              |     |       |     |                  |       |                 |                 |         |

#### 2.2.1 新建活动

点击页面左上角【新建】,即可进入活动新建界面,根据步骤填写数据,即可发布新活动。

| 🍐 基层教学组织   | 管理系统 | 充 活动新建 | < 返回 组织日常活动   | / 编码活动情况 / 我的编码活动 / 活动振动                                                                | م 🌚   | ψ |
|------------|------|--------|---------------|-----------------------------------------------------------------------------------------|-------|---|
| ☆ 首页       |      |        |               |                                                                                         |       |   |
| 🖵 工作台      |      | 活动新建贝  |               |                                                                                         |       |   |
| ▲ 基层教学组织管理 | ~    |        | * 活动标题:       | 请输入活动标题                                                                                 |       |   |
| & 组织日常活动   | ^    |        | * 活动类型:       | 请选择活动类型                                                                                 |       |   |
| 组织活动管理     | ^    |        | * 活动地点:       | 请输入活动地点                                                                                 |       |   |
| 我的组织活动     |      |        | * (#C2+p+(#), |                                                                                         | pt.es |   |
| 成果管理       | ~    |        | * MitAdegreg. | INNOPS ™ REAKOPS                                                                        |       |   |
|            |      |        | 活动简介:         | ● ク 字号 ・ 行高 ・ 学问距 ・ <u>A</u> B J U ÷ A <sup>5</sup> A <sup>c</sup> <sub>3</sub> 文 ◎ 理 □ | H     |   |
|            |      |        |               |                                                                                         |       |   |
|            |      |        |               | 请输入活动简介                                                                                 |       |   |
|            |      |        |               |                                                                                         |       |   |
|            |      |        |               |                                                                                         |       |   |
|            |      |        |               |                                                                                         |       |   |
|            |      |        |               |                                                                                         |       |   |
|            |      |        |               |                                                                                         |       |   |
|            |      |        |               |                                                                                         |       |   |
|            |      |        |               |                                                                                         |       |   |
|            |      |        |               |                                                                                         |       |   |
|            |      |        |               |                                                                                         |       |   |
|            |      |        |               |                                                                                         |       |   |
|            |      |        | * 参与组织:       | 请选择参与铠织                                                                                 | 全部清空  |   |
|            |      |        |               | 取消 物定                                                                                   |       |   |
|            |      |        |               |                                                                                         |       |   |

# 2.2.2 活动移动端

移动端端钉钉爱城院,教育教学下,进入基层教学组织活动页,可查看所有登录人需要 参加的活动,点击去参加,可进入活动签到页,点击签到按钮即可签到。

| 16:29 | <b>X</b> 77 10 51 166%                                 |       | ■ 16:33 🖻 🙀 🕾 🗠 🖫 🖓 🗐 65% 🛢 |                                  |                             |   |          | 3                 | N TO HD                                            | <sup>50</sup> ıl № <sup>50</sup> ıl 65% 🛢 |
|-------|--------------------------------------------------------|-------|-----------------------------|----------------------------------|-----------------------------|---|----------|-------------------|----------------------------------------------------|-------------------------------------------|
| <     | X 我的基层教学组织活                                            |       | <                           | X 签到                             |                             |   | <        | ×                 | 签到                                                 |                                           |
|       | 2022-08-19 00:00~2022-08-19 00:00                      | 未完成   |                             | 基层教学组<br><sup>活动时间:</sup> 2022-0 | 织活动 <b>1</b><br>08-25 16:32 |   |          | 基层教               | 学组织活动<br>2022-08-25 16                             | 访1<br>:32                                 |
|       | 2022-08-19 00:00~2022-08-19 00:00                      | 未完成   |                             | 签到                               |                             | ļ |          | : : : 您的          | 本次签到结果 :<br><b>己、签到</b>                            |                                           |
|       | 基层教学组织活动 <b>1</b><br>2022-08-01 00:00~2022-08-31 00:00 | 去参加 > |                             | 签到进行中                            | Þ                           |   | 不能<br>找活 | 再次签到,如身<br>动负责人修改 | <b> 秋</b> 一天,一天,一天,一天,一天,一天,一天,一天,一天,一天,一天,一天,一天,一 | (, 可以寻                                    |
|       | 2022-08-09 00:00~2022-08-10 00:00<br>cc梦工厂             | 未完成   |                             |                                  |                             |   |          |                   |                                                    |                                           |
|       | 2022-08-09 15:30~2022-08-10 00:00<br>cc梦工厂             | 未完成   |                             |                                  |                             |   |          |                   |                                                    |                                           |
|       |                                                        |       |                             |                                  |                             |   |          |                   |                                                    |                                           |
|       |                                                        |       |                             |                                  |                             |   |          |                   |                                                    |                                           |

# 2.3 我的成果

登录系统后,点击选择左侧模块,【组织日常活动】->【成果管理】->【我的成果】,可 以查看当前登录人所拥有的所有成果。

#### 2.3.1 新建成果

点击页面左上角【新建成果】,即可进入成果新建界面,根据步骤填写数据,即可新增成果。

| 💧 基层教学组织   | 管理系统 | 成果新建 < 返回 组织日常活动          | /成果管理/我的成果/成果新建 | ۵ 😁 🛛 |
|------------|------|---------------------------|-----------------|-------|
| ☆ 首页       |      |                           |                 |       |
| ₽ 工作台      |      | 成果新建                      |                 |       |
| å 基层数学组织管理 | ~    |                           |                 |       |
| A 组织日常活动   | ^    | * 10.000                  |                 |       |
| 组织活动管理     | ~    | 学院:                       |                 |       |
| 成果管理       | ^    | *项目类别:                    | 演進学項目発明 ✓       |       |
| 我的成果       |      | * 项目分类:                   | 请遗厚项目分类 ✓       |       |
|            |      | <ul> <li>项目内容:</li> </ul> | 请选择项目内容         |       |
|            |      | <ul> <li>项目名称:</li> </ul> | 诸論入道目名致         |       |
|            |      |                           |                 |       |
|            |      | *项目负责人:                   | 请输入项目负责人姓名      |       |
|            |      | * 学年:                     | 清洗择学年 ∨         |       |
|            |      |                           |                 |       |
|            |      | 成果说明                      |                 |       |
|            |      |                           |                 |       |
|            |      | 成果说明:                     | 清输入成果说明         |       |
|            |      | 成果图片:                     |                 |       |
|            |      |                           | +<br>           |       |
|            |      |                           |                 |       |
|            |      |                           |                 |       |
|            |      |                           | 取消 确定           |       |
|            |      |                           |                 |       |
|            |      |                           |                 |       |

# 2.4 我的组织工作计划

登录系统后,点击左侧模块,【组织日常活动】->【工作计划及总结报告】->【我的组 织工作计划】,可以查看当前登陆人所在组织的所有工作计划。

#### 2.4.1 新增工作计划

点击页面左上角【新建工作计划】,即可进入工作计划新建页面,根据步骤填写数据, 即可创建工作计划。

| 基层教学组织管理系统 工作计划新建 | 《 美國》 组织日常活动/工作计划及总结报告/我的组织工作计划/工作计划新建 | ٥ 🚷 🚥 🕲 |
|-------------------|----------------------------------------|---------|
| ☆ 首页              |                                        |         |
| 只 工作台 基本信息        |                                        |         |
| 品 基础数据设置 V        |                                        |         |
| ▲ 基层教学组织管理 ♥      | • 组织各称: 请输入组织各称 🗸                      |         |
| A 组织日常活动 A        | • 工作计划名称: 谢谕入工作计划名称                    |         |
| 组织活动管理 🖌          |                                        |         |
| 成果管理 🖌            |                                        |         |
| 工作计划及总结报告 ^ 计划明细  |                                        |         |
| 校级工作计划管理          |                                        |         |
| 院级工作计划管理          | * <b>计划条目:</b>                         |         |
| 我的组织工作计划          | * 读成次歌: 1                              |         |
| 魚 考核评优 🖌 🖌        |                                        |         |
| ◎ 系统运输 <b>~</b>   |                                        |         |
|                   | * <b>计划条目:</b> 演选择计划条目                 |         |
|                   | * 达成次数: 1                              |         |
|                   |                                        |         |
|                   |                                        |         |
|                   | •                                      |         |
|                   |                                        |         |
|                   |                                        | 取消 輸定   |